http://support.automation.siemens.com/CN/view/zh/109048509

# 基于 TIA Portal 的 S7-300 集成 DP 口之间的 DP 通信

操作指南•1月2015年

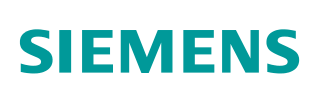

Copyright © Siemens AG Copyright year All rights reserved

# 目录

1

| S7-300 🖠 | <b>集成 DP 口之间的 DP 通信</b> | 3  |
|----------|-------------------------|----|
| 1.1      | 硬件和软件需求                 | 3  |
| 1.2      | 硬件和软件需求                 | 3  |
| 1.3      | 下载程序                    | 9  |
| 1.4      | 通信测试                    | 11 |

# Copyright © Siemens AG Copyright year All rights reserved

1

# S7-300 集成DP口之间的DP通信

PROFIBUS-DP 从站不仅仅是 ET200 系列的远程 I/O 站,当然也可以是一些智能从站,如带集成 DP 接口和 PROFIBUS 通信模块的 S7 300 站,S7400 站 (V3.0 以上)都可以作为 DP 的从站。下面我们将以一个 CPU315-2DP 和一个 CPU315-2PN/DP CPU 之间主从通信为例介绍连接智能从站的组态方法。

## 1.1 硬件和软件需求

| 名称                          | 数量         | 订货号                 |
|-----------------------------|------------|---------------------|
| 电源模块 PS307                  | 1          | 6ES7 307-1EA00-0AA0 |
| CPU 315-2DP                 | 1          | 6ES7 315-2AH14-0AB0 |
| CPU 315-2PN/DP              | 1          | 6ES7 315-2EH14-0AB0 |
| DP电缆及接头                     | 2 <b>根</b> |                     |
| TIA PORTAL V13 professional | 1          | 6ES7 822-1AA03-0YA5 |

表 1-1 硬件订货信息

## 1.2 硬件和软件需求

1) 硬件连接

如图 1-1 所示:

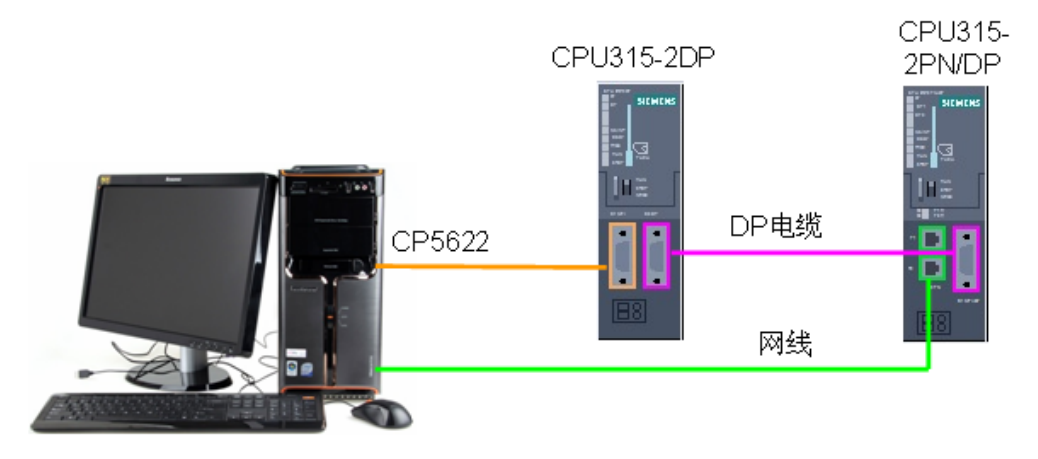

图 1-1 系统的硬件结构

2) 配置 DP 主站

在 TIA 中创建一个新项目(项目名称: Profibus DP I\_slave), 然后选择"添加 新设备"——>"控制器",选择正确的 CPU 型号,设备名称"PLC\_1"为 DP 主站。如图 1-2 所示:

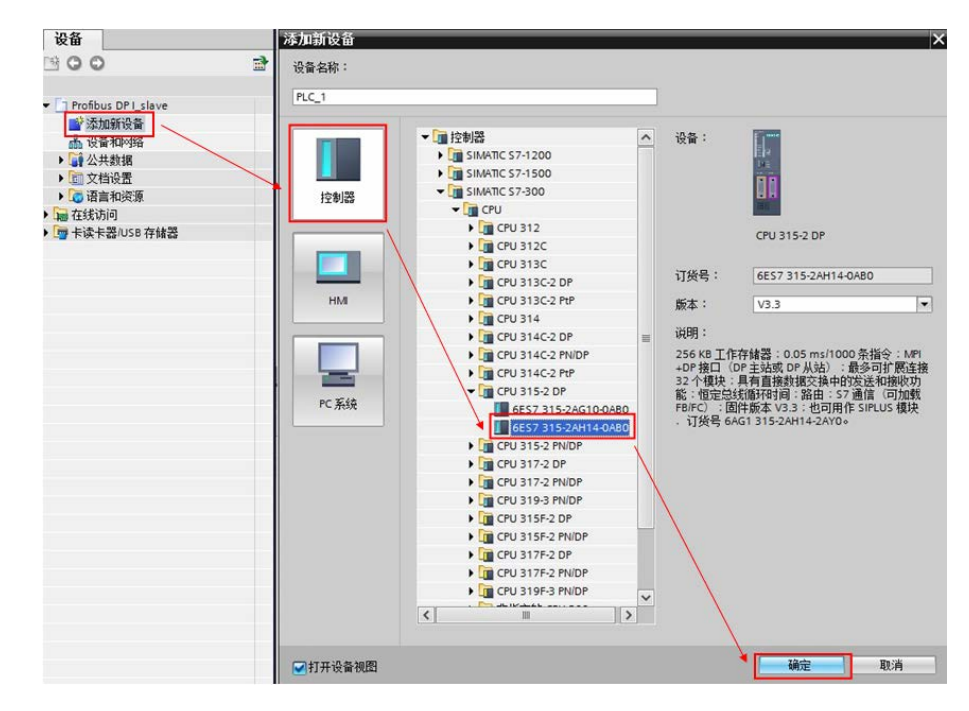

#### 图 1-2 添加新设备

然后在"设备视图"中,选择 CPU 的 DP 接口,点击"添加新子网",自动生成 DP 总线子网"PROFIBUS\_1",地址为 2,传输率为 1.5Mbps。如图 1-3 所示:

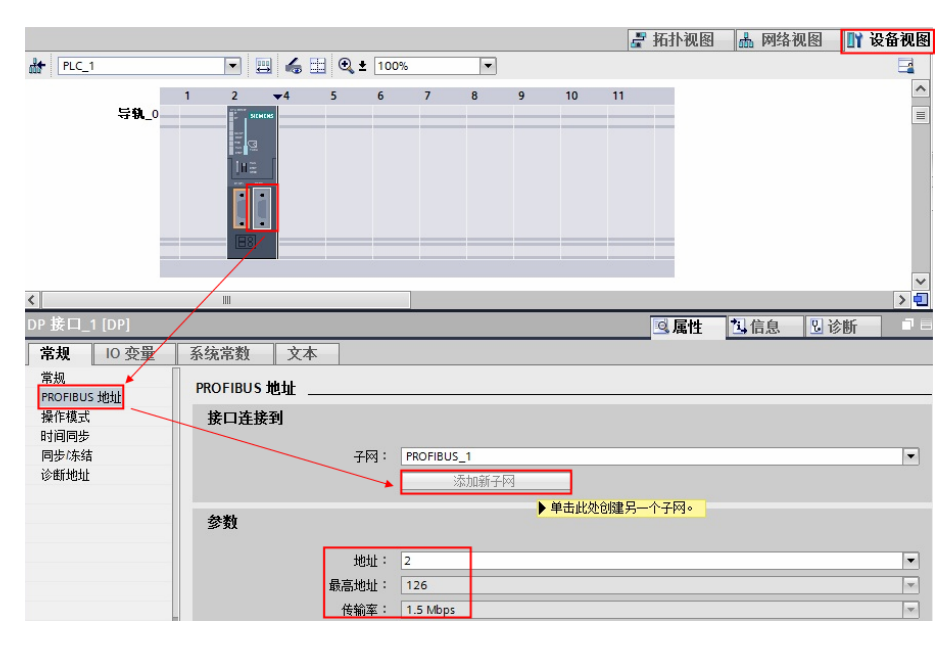

图 1-3 添加新子网

Copyright © Siemens AG Copyright year All rights reserved 3) 配置智能从站

在已有的项目: Profibus DP I\_slave 中选择"添加新设备"——>"控制器", 选择正确的 CPU 型号,设备名称"PLC\_2"为 DP 从站。如图 1-4 所示:

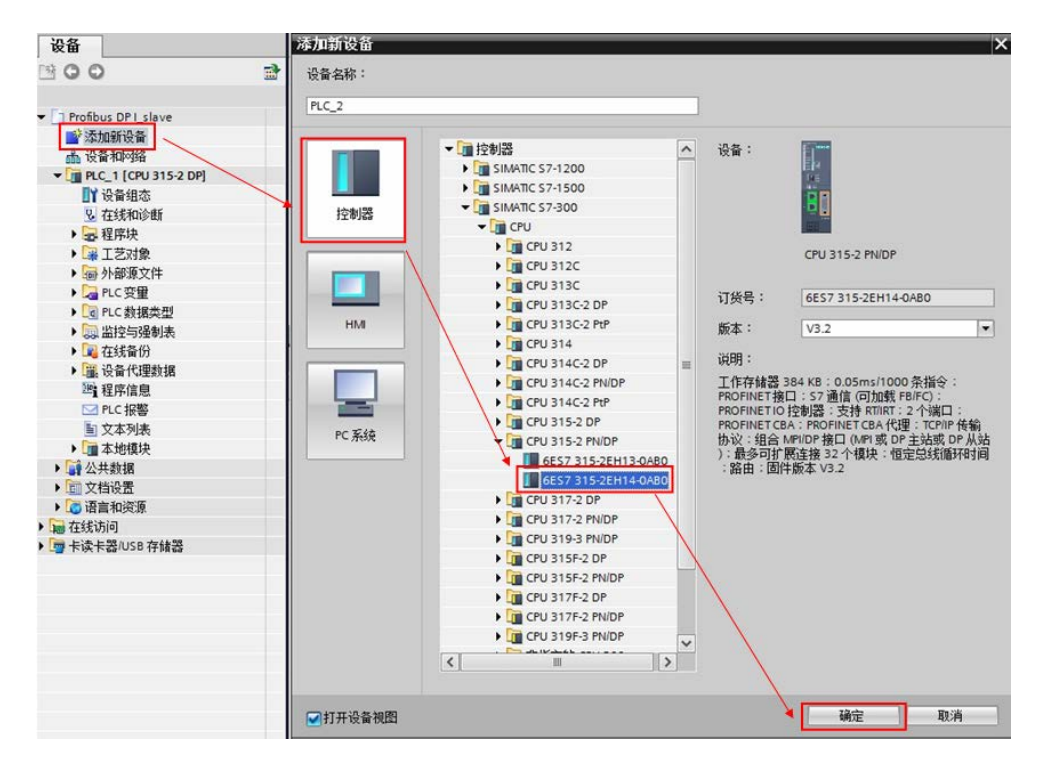

图 1-4 添加智能从站

然后在"设备视图"中,选择 CPU 的 PN 接口,分配新的 IP 地址: 192.168.70.201。如图 1-5 所示:

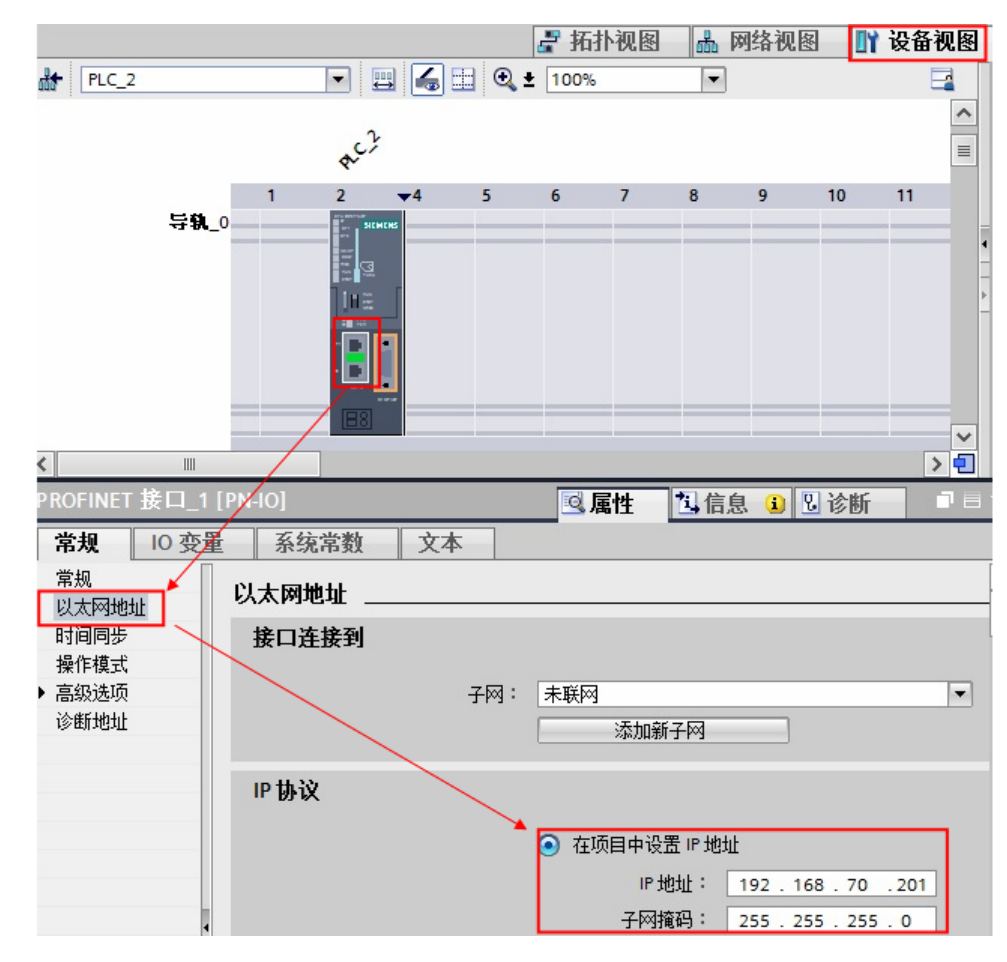

图 1-5 设置 IP 地址

该 CPU 的 MPI/DP 接口需要设置为 DP 从站,选择 "MPI" 接口,将其添加到 网络 "PROFIBUS\_1" 子网上,地址为 3,传输率为 1.5Mbps。如图 1-6 所示:

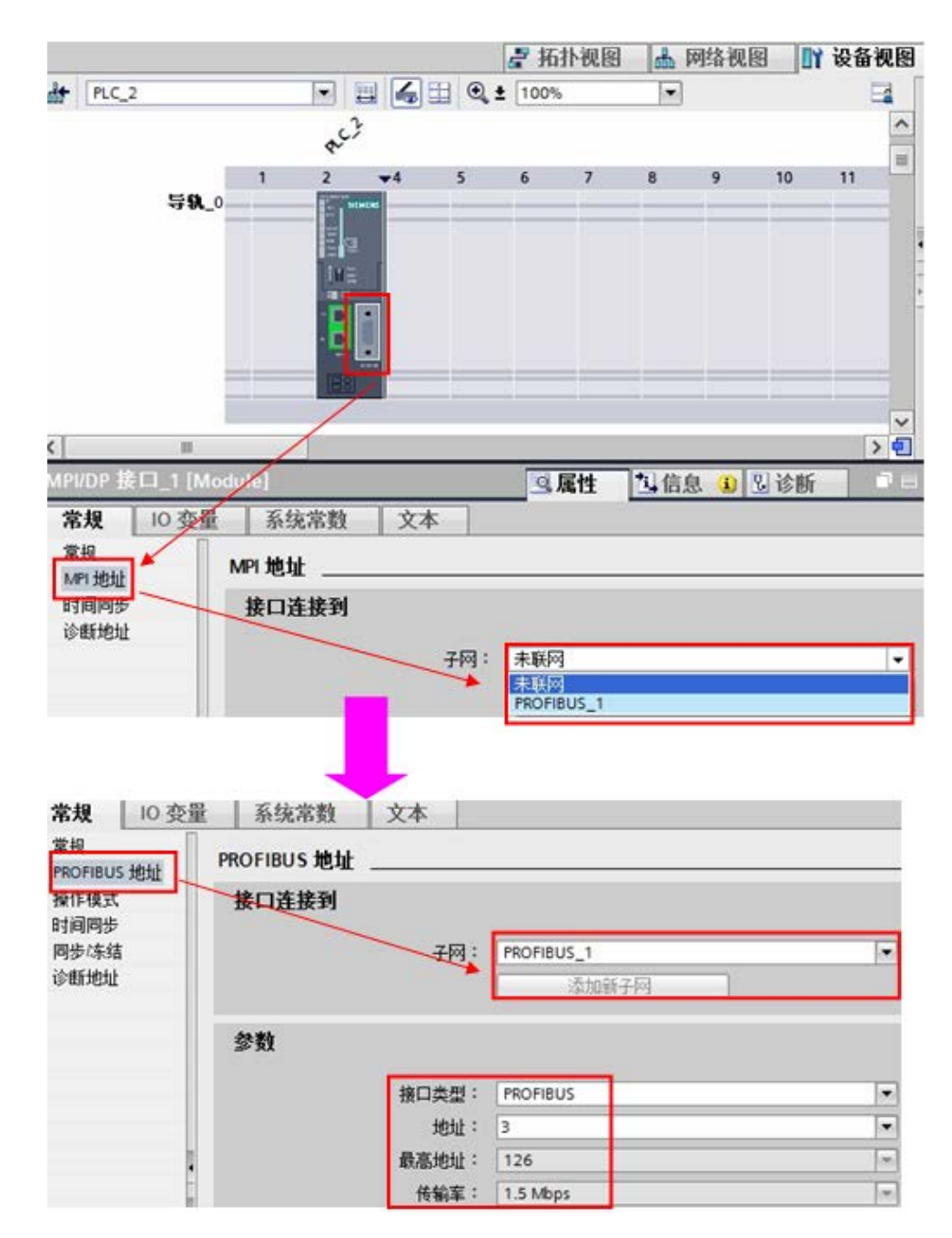

图 1-6 设置 DP 接口

4) 配置智能从站 IO 通信地址

需要将 CPU 315-2PN/DP 设置为从站,在"操作模式"下选择"DP 从站",并 将其分配给 PLC1 的 DP 接口;同时,在"智能从站通信"选项下添加两个传输 区,主站的 QB0~QB3 发送到从站的 IB0~IB3,从站的 QB0~QB3 发送到主站的 IB0~IB3。如图 1-7 所示:

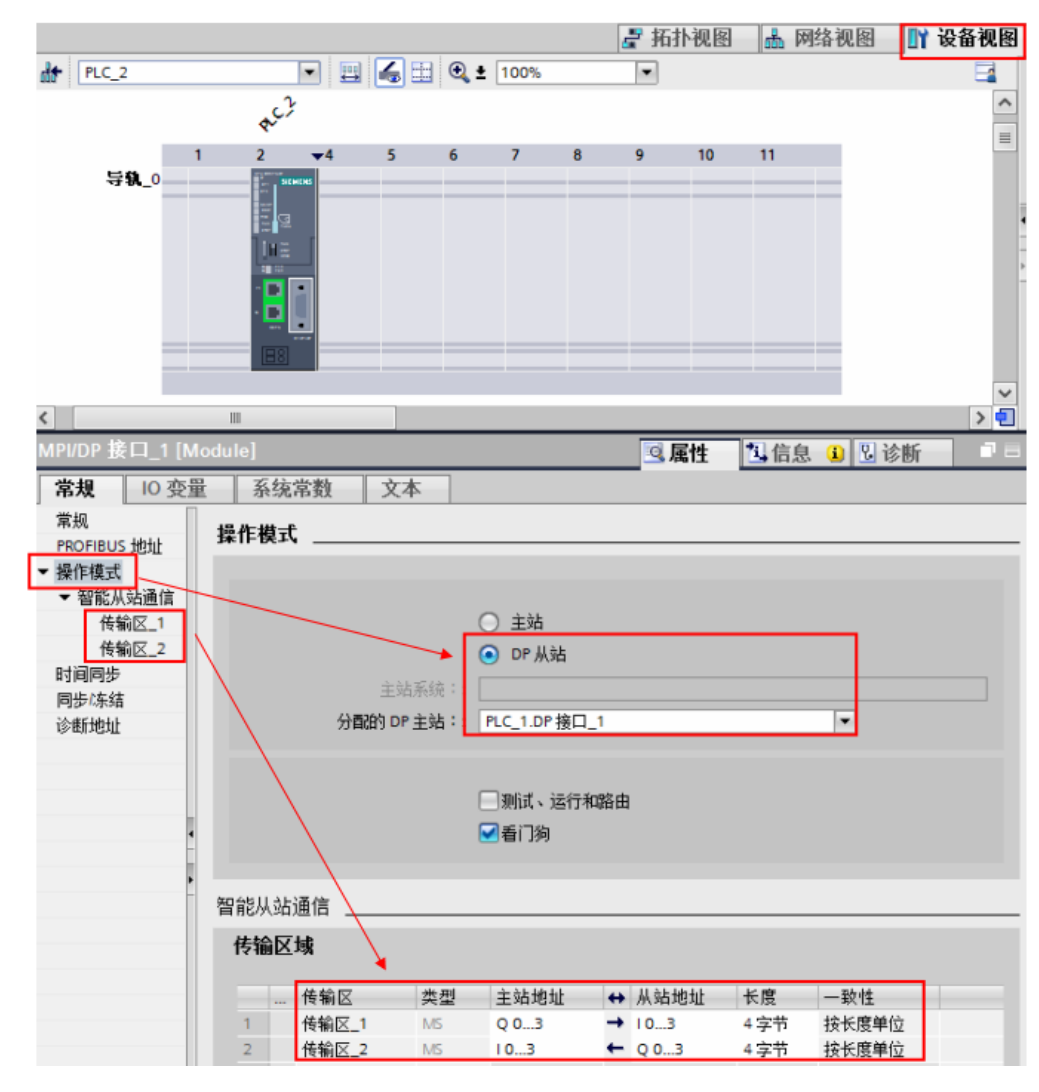

#### 图 1-7 IO 通信地址

点击"网络视图",查看 profibus 站地址的分配是否正确。如图 1-8 所示:

|                        | 🧾 📲 拓扑视图 🚽 🚠 网络视图        | 👔 设备视图 |
|------------------------|--------------------------|--------|
| <b>『</b> 网络 🎦 连接 HMI连接 | 🔽 🗒 🗄 🔍 ± 100% 🔽         |        |
| 点击查看<br>网络地址。          | PLC_2<br>CPU 315-2 PN/DP |        |
| 2 PROFIBUS_1: 2        | PROFIBUS_1 PROFIBUS_1: 3 |        |

图 1-8 网络配置

5) 编程

本例中使用的两套 CPU 之间为 DP 主从通信,需要给两个 CPU 都添加相关的组 织块 OB82、OB86、OB122,防止 DP 通信中断时 CPU 停机。如图 1-9 所示:

| 添加新块                                                                                                    |                                                                                                    |                                                      | >                                                          |
|----------------------------------------------------------------------------------------------------|----------------------------------------------------------------------------------------------------|------------------------------------------------------|------------------------------------------------------------|
| 名称:                                                                                                    |                                                                                                    |                                                      |                                                            |
| I/O_FLT1                                                                                                    |                                                                                                    |                                                      |                                                            |
| ●<br>④<br>個织块<br>●<br>●<br>●<br>動数块<br>●<br>●<br>動数<br>●<br>●<br>●<br>数<br>●<br>●<br>●<br>数<br>●<br>●<br>●<br>●<br>数<br>●<br>●<br>●<br>●<br>●<br>●<br>●<br>●<br>●<br>●<br>●<br>●<br>● | <ul> <li>Time interrupts</li> <li>Time of day</li> <li>ToD_INTO [OB 10]</li> <li>Time delay</li> <li>Cyclic</li> <li>Hardware interrupts</li> <li>Startup</li> <li>Alarming</li> <li>Fault interrupts</li> <li>CYCL_FLT [OB 80]</li> <li>IO_FLTT [OB 80]</li> <li>IO_FLTT [OB 85]</li> <li>RACK_FLT [OB 86]</li> <li>COMM_FLT [OB 87]</li> <li>PROG_ERR [OB 122]</li> </ul> | 语言:<br>选择 OB:<br>描述:<br>组织块(OB)控<br>在程序执行期间<br>动的事件。 | LAD     ▼       82       制程序执行。使用 OB. 您可以<br>响应循环、基于时间或中断驱 |
| 数据块 (DB)                                                                                                    |                                                                                                    | 更多信息                                                 |                                                            |
| 其它信息                                                                                                    |                                                                                                    |                                                      |                                                            |
| ☑新增并打开(O)                                                                                                    |                                                                                                    |                                                      | 确定取消                                                       |

图 1-9 添加相关组织块

## 1.3 下载程序

编译程序无错误后,分别将程序下载到各自的 PLC 中。如图 1-10 、1-11 所示:

|                     | 设备                          | 设备类刑                                                  | 括榑                | <u></u> 光 刑                 | +#D+LF          | 子网                                                                                                    |
|---------------------|-----------------------------|-------------------------------------------------------|-------------------|-----------------------------|-----------------|----------------------------------------------------------------------------------------------------|
|                     | PIC 1                       | CPU 315-2 DP                                          | 2 X2              | PROFIBLIS                   | 2               | PROFIBLIS                                                                                                    |
|                     |                             | CPU 315-2 DP                                          | 2 X1              | MPI                         | 2               |                                                                                                    |
|                     |                             | PG/PC 接口的<br>PG/PC                                    | 的类型:<br>C 接口:     | ● MPI ● CP5622 ● 插槽"2 x1"处的 | 访向              |                                                                                                    |
|                     |                             | 选择可用的                                                 |                   |                             |                 |                                                                                                    |
|                     | 目标子网中的兼                     | 选择可用的<br>PG/PC接口<br>容设备:                              | 1993年:            |                             |                 | ▼显示所有兼容的设备                                                                                                    |
|                     | 目标子网中的兼设备                   | 选择可用的 第一<br>PG/PC接口 第一<br>容设备:<br>设备类型                | N网关:<br>类型        | tt                          | 94£             | <ul> <li>✓ 显示所有兼容的设备</li> <li>目标设备</li> </ul>                                                                                                    |
|                     | 目标子网中的兼<br>设备<br>FLC_1      | 选择可用的<br>PG/PC接口<br>答设备:<br>设备类型<br>CPU 315-2 DP      |                   |                             | 9.4L            | <ul> <li>▼ 显示所有兼容的设备</li> <li>目标设备</li> <li>PLC_1</li> </ul>                                                                                                    |
| HT DA               | 目标子网中的兼<br>设备<br>PLC_1<br>- | 选择可用的<br>PG/PC接口<br>容设备:<br>设备类型<br>CPU 315-2 DP<br>一 | MPI               | 110<br>2<br>17              | 9址<br>5回地址      | <ul> <li>▼</li> <li>▼</li> <li>●</li> <li>●</li> <li>●</li> </ul>                                                                                                    |
| 173% LED            | 目标子网中的兼<br>设备<br>PLC_1<br>一 | 选择可用的<br>PG/PC接口<br>容设备:<br>设备类型<br>CPU 315-2 DP<br>一 | MPI               | ji<br>ji<br>ji<br>ji        | 94£             | <ul> <li>▼ ●</li> <li>▼ ■</li> <li>■ 目标设备</li> <li>■ PLC_1</li> <li>■</li> </ul>                                                                                                    |
| U<br>II<br>IV)% LED | 目标子网中的兼<br>设备<br>PLC_1<br>- | 选择可用的<br>PG/PC接口<br>容设备:<br>                          | 大网关:<br>类型<br>MPI | 111<br>2<br>17              | 101611<br>0 417 | <ul> <li>▼ 显示所有兼容的设备</li> <li>目标设备</li> <li>PLC_1</li> <li>-</li> <li>-</li></ul> |

#### 图 1-10 PLC\_1 下载

|                                 | 设备        | 设备类型            | 插槽 类型     | 型 地址                       | 子网                |
|---------------------------------|-----------|-----------------|-----------|----------------------------|-------------------|
|                                 | PLC_2     | CPU 315-2 PN/DP | 2 X2 PN   | IE 192.168.70              | .201              |
|                                 |           | CPU 315-2 PN/DP | 2 X1 PR0  | DFIBUS 3                   | PROFIBUS          |
|                                 |           | PG/PC 接口的       | 推: 📮 PN   | I/IE                       |                   |
|                                 |           | PG/PC 1         | ×⊥ : ເ∎un | tel (R) 825791 M Ginabit N | etwork Connection |
|                                 |           |                 |           |                            |                   |
|                                 |           | 选择可用的           |           | Z XZ XEN/DIO               | •                 |
|                                 |           | PG/PC接口 第一个P    | 《关:       |                            |                   |
|                                 |           |                 |           |                            |                   |
|                                 | 目标子网中的兼   | 容设备:            |           |                            | ☑ 显示所有兼容的设备       |
|                                 | 设备        | 设备类型            | 类型        | 地址                         | 目标设备              |
| <b>1</b>                        | PLC_2     | CPU 315-2 PN/DP | PN/IE     | 192.168.70.201             | PLC_2             |
|                                 |           |                 | PN/IE     | 访问地址                       |                   |
| άŰ                              |           |                 |           |                            |                   |
|                                 |           |                 |           |                            |                   |
|                                 |           |                 |           |                            |                   |
| LED                             |           |                 |           |                            |                   |
| LED                             |           |                 |           |                            |                   |
| LED                             |           |                 |           |                            | TT 17 40 40 4     |
| LED                             |           |                 |           |                            | 开始搜索              |
| LED<br>济信息:                     |           |                 |           |                            | 开始搜索              |
| 、LED<br>态信息:<br>已结束。 4 台        | 可访问的设备中找到 | 1 台兼容的设备。       |           | 搜索到设                       | 开始搜索<br>备<br>下载   |
| LED<br>态信息:<br>已结束。4台<br>恢复设备信息 | 可访问的设备中找到 | 1 台兼容的设备。       |           | 搜索到设<br>后,方可               | 开始搜索<br>备<br>下载   |

图 1-11 PLC\_2 下载

## 1.4 通信测试

分别将 PLC\_1 和 PLC\_2 转到在线后,打开监控表监控交换的数据。如图 1-12 所示:

| Profibu      | s DP I_slav     | ve ▶ PL | .c_1 [CPU 3 | 15-2 DP] 🕨 | 监控与强    |                 | Pro              | fibus [ | DP I_slav | re 🕨 Pl | .C_2 [CPU 3 | 315-2 PN/DI | り♪ 监控与  |
|--------------|-----------------|---------|-------------|------------|---------|-----------------|------------------|---------|-----------|---------|-------------|-------------|---------|
| 315-2DP 监控数据 |                 |         |             |            |         | 315-2PN/DP 监控数据 |                  |         |           |         |             |             |         |
| <b>*</b>     | 🜻 🔮 🕼 🤌 % 🖓 🖤 🖤 |         |             |            |         |                 | ≇ ≇ 🕼 🤌 % % ም °° |         |           |         |             |             |         |
| i            | 名称              | 地址      | 显示格式        | 监视值        | 修改值     |                 |                  | i       | 名称        | 地址      | 显示格式        | 监视值         | 修改值     |
| 1            |                 | %QW0    | 十六进制        | 16#0001    | 16#0001 | 1               | 1                |         | _         | %QW0    | 十六进制        | 16#0011     | 16#0011 |
| 2            |                 | %QW2    | 十六进制        | 16#0002    | 16#0002 | $\sim$          | 2                | -       |           | %QW2    | 十六进制        | 16#0022     | 16#0022 |
| 3            |                 |         |             |            |         |                 | 3                | <       |           |         |             |             | 1       |
| 4            |                 | %IW0    | 十六进制        | 16#0011    | -       |                 | 4                |         |           | %IWD    | 十六进制        | 16#0001     |         |
| 5            |                 | %IW2    | 十六进制        | 16#0022    |         |                 | 5                |         | _         | %IW2    | 十六进制        | 16#0002     |         |

图 1-12 通讯测试

Copyright © Siemens AG Copyright year All rights reserved